# 日本年金機構 電子入札システム

操作説明マニュアル

# 利用申請

# 令和6年9月

## 目次

| 1 | 利用  | り用申請の流れ1                     |    |  |  |  |
|---|-----|------------------------------|----|--|--|--|
| 2 | 利用  | ]申請                          | 2  |  |  |  |
| 2 | .1  | 利用申請開始                       | 2  |  |  |  |
| 2 | .2  | 利用申請入力                       |    |  |  |  |
| 2 | .3  | 申請情報確認                       | 6  |  |  |  |
| 2 | .4  | 申請完了                         | 7  |  |  |  |
| ( | (帳票 | <ul><li>iD/パスワード通知</li></ul> | 9  |  |  |  |
| ( | (帳票 | ③)仮ID/パスワード通知                |    |  |  |  |
| З | 審査  | は状況の確認                       | 11 |  |  |  |
| З | .1  | ログイン                         |    |  |  |  |
| З | .2  | メインメニュー                      |    |  |  |  |
| З | .3  | 審査状況の確認                      |    |  |  |  |
| З | .4  | 利用申請内容の確認                    | 14 |  |  |  |
| 4 | パス  | 、ワード変更                       |    |  |  |  |
| 4 | .1  | ログイン                         |    |  |  |  |
| 4 | .2  | メインメニュー                      |    |  |  |  |
| 4 | .3  | パスワード変更                      |    |  |  |  |
| ( | (帳票 | )パスワード変更通知                   |    |  |  |  |
| 5 | 再申  | ]請                           |    |  |  |  |
| 5 | .1  | 再申請                          |    |  |  |  |
| 5 | .2  | 利用申請入力(再申請)                  |    |  |  |  |
| 5 | .3  | 利用申請確認(再申請)                  | 21 |  |  |  |
| 6 | エラ  | ラーメッセージー覧                    |    |  |  |  |

## 1 利用申請の流れ

利用申請手続きは以下の流れで行います。

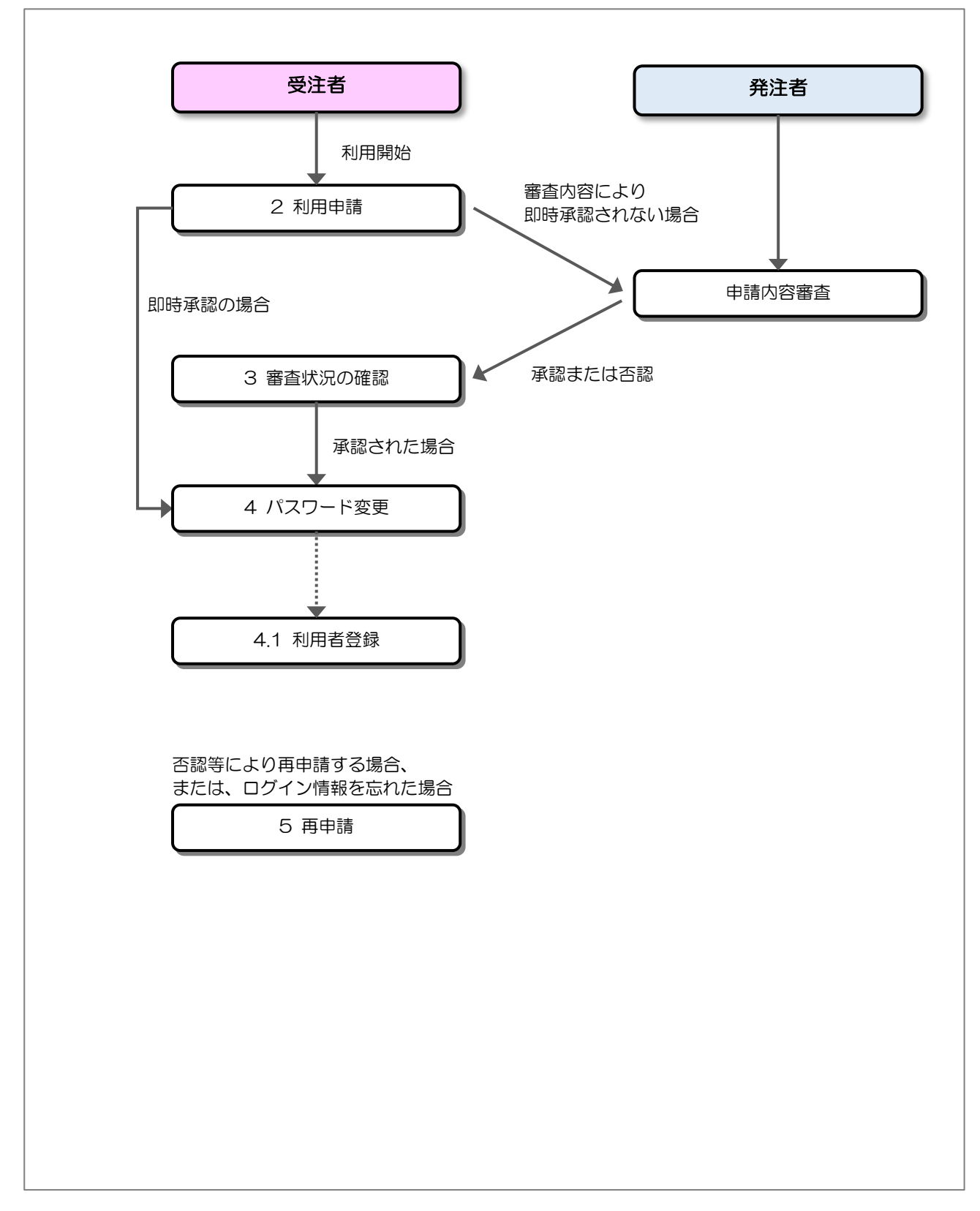

## 2 利用申請

## 2.1 利用申請開始

日本年金機構のリンクから、利用申請システムのトップページを開きます。

| ログレ         「スフード         レクレ         レクレ         レクレ         体にめてご利用の事業者様は、<br>たおより利用申請を行ってください。         ①       利用申請開始         ●       日本日         日本日       日本日         ●       日本日         ●       日本         ●       日本         ●       日本         ●       日本         ●       日本         ●       日本         ●       日本         ●       日本         < | 日本年金機構電子入札システム<br>利用申請手続き<br>利用申請済みの事業者様は、下記よりログイ | ンしてください。                                     |
|----------------------------------------------------------------------------------------------------|---------------------------------------------------|----------------------------------------------|
| <ul> <li>はじめてご利用の事業者様は、</li> <li>下記より利用申請を行ってください。</li> <li>利用申請開始</li> <li>再申請</li> <li>百グイン情報をお忘れの事業者様も</li> <li>ごちらから再申請を行ってください。</li> </ul>                                                                                                    | ログイン<br>ユーザID<br>パスワード                            |                                              |
| 利用申請開始     再申請       ログイン情報をお忘れの事業者様も<br>こちらから再申請を行ってください。                                                                                                    | はじめてご利用の事業者様は、<br>下記より利用申請を行ってください。               | 再申請をご希望の事業者様は、<br>下記より再申請を行ってください。           |
|                                                                                                    | 1 利用申請開始                                          | 再申請<br>ログイン情報をお忘れの事業者様も<br>こちらから再申請を行ってください。 |

#### 【操作説明】

① 「利用申請開始」をクリックします。

### 2.2 利用申請入力

利用者情報の入力を行います。

#### [法人番号を持っている場合]

| 本社情報       000000000000000000000000000000000000 | 申請区分<br>資格区分<br>資格証明資料                                                                    | 利用申請入力<br>新規申請<br>◎物品・役務 ○工事・コンサル ○両方<br>ファイルの選択 ファイルが選択されていません                                                                                                    | 1                                  |
|-------------------------------------------------|-------------------------------------------------------------------------------------------|----------------------------------------------------------------------------------------------------|------------------------------------|
| X                                               | 本社情報<br>必須 法人番号<br>必須 代表者氏名<br>必須 代表者役職<br>必須 電話番号<br>FAX番号<br>連絡失                        | 000000000000       半角数字         代表者氏名       全角         代表者役職       全角         000       -       1000       半角数字         -       -       半角数字                                                                                                    | □ 法人番号をお持ちでない場合は、<br>こちらを選択してください。 |
| 2 <del>R</del> 2 R3                             | <ul> <li>         ● 2 担当者氏名         部署名等         ● 2 須 電話番号         FAX番号     </li> </ul> | 担当者氏名     全角       000     -       000     -       1     -       1     -       1     -       1     -       1     -       1     -       1     -       1     -       1     -       1     -       1     -       1     -       1     -       1     -       1     -       1     -       1     -       1     -       1     -       1     - | <br><br>                           |

【操作説明】

① 各項目を入力します。

- ②「確認」ボタンをクリックすると、申請情報確認画面を表示します。
- ③ 利用申請トップに戻る場合は「戻る」ボタンをクリックします。

## 資格証明資料について

資格区分によって添付いただく資料が異なります。

| 資格区分         | 資格証明資料         |  |  |
|--------------|----------------|--|--|
| 役務、物品の購入・製造  | 全省庁統一参加資格の写し   |  |  |
| 工事、工事設計・工事監理 | 厚生労働省競争参加資格の写し |  |  |
| 両方           | 上記両方の写し        |  |  |

[法人番号を持っていない場合]

| 資格区分      |                                            |
|-----------|--------------------------------------------|
|           | ◉物品・役務 ○工事・コンサル ○両方 🛛 🙎                    |
| 資格証明資料    | ファイルの選択ファイルが選択されていません                      |
| 本社情報      |                                            |
| 法人番号      | 田田 (1) (1) (1) (1) (1) (1) (1) (1) (1) (1) |
| 必須 商号又は名称 | 物品業者                                       |
| 必須 郵便番号   | 111 - 1111 半角数字                            |
| 必須 所在地    | OO県OO市99-99<br>全角                          |
| 必須代表者氏名   | 代表者氏名           全角                         |
| 必須 代表者役職  | 代表者役職 全角                                   |
| 必須 電話番号   | 000 - 000 - 1000 半角数字                      |
| FAX番号     |                                            |
| 連絡先       |                                            |
| 必須 担当者氏名  | 田当者氏名                                      |
| 部署名等      |                                            |
| 必須 電話番号   | 000 - 000 - 10000 半角数字                     |
| FAX番号     |                                            |

【操作説明】

- ① 法人番号を持っていない際にチェックを入れます。
- ② 各項目を入力します。
- ③「確認」ボタンをクリックすると、申請情報確認画面を表示します。
- ④ 利用申請トップに戻る場合は「戻る」ボタンをクリックします。

資格証明資料について

資格区分によって添付いただく資料が異なります。

| 資格区分         | 資格証明資料         |
|--------------|----------------|
| 役務、物品の購入・製造  | 全省庁統一参加資格の写し   |
| 工事、工事設計・工事監理 | 厚生労働省競争参加資格の写し |
| 両方           | 上記両方の写し        |

## 【項目説明】

|        | 項目名       | 必須               | 入力規則     | 項目説明                                   |
|--------|-----------|------------------|----------|----------------------------------------|
| 申請区分   |           | -                | -        | 新規申請または再申請を表示します。                      |
| 資格区分   |           | 0                | -        | 申請区分を選択します。                            |
| 資格証明資料 |           | 0                | -        | 資格を証明する資料を添付します。                       |
|        |           |                  |          | ■添付できるファイルサイズ上限                        |
|        |           |                  |          | 5MB                                    |
|        |           |                  |          | ■添付できるファイル形式                           |
|        |           |                  |          | xlsx、docx、pdf、zip(※但し、パスワード付き zip は不可) |
| 本社     | 上情報       |                  |          |                                        |
|        | 法人番号      | $\bigtriangleup$ | 半角数字、13桁 | 法人番号を入力します。                            |
|        |           |                  |          | 法人番号チェックが未チェックの場合は必須入力となります。           |
|        |           |                  |          | ※法人番号チェックを入れた場合、入力不要(非活性化)となります。       |
|        | 法人番号未保有時  | -                | -        | 法人番号をお持ちでない場合、チェックボックスを                |
|        | チェック      |                  |          | 選択します。                                 |
|        | 商号又は名称    | $\bigtriangleup$ | 全角、60桁   | 商号又は名称を入力します。                          |
|        |           |                  |          | 法人番号を持っていない場合は必須入力となります。               |
|        |           |                  |          | ※法人番号チェックを入れた場合に表示されます。                |
|        | 郵便番号      | $\bigtriangleup$ | 半角数字、8 桁 | 郵便番号を入力します。                            |
|        |           |                  |          | 法人番号を持っていない場合は必須入力となります。               |
|        |           |                  |          | ※法人番号チェックを入れた場合に表示されます。                |
|        | 所在地       | $\bigtriangleup$ | 全角、60桁   | 所在地を入力します。                             |
|        |           |                  |          | 法人番号を持っていない場合は必須入力となります。               |
|        |           |                  |          | ※法人番号チェックを入れた場合に表示されます。                |
|        | 代表者氏名     | 0                | 全角、35 桁  | 代表者の氏名を入力します。                          |
|        | 代表者役職     | 0                | 全角、40 桁  | 代表者の役職を入力します。                          |
|        | 代表電話番号    | 0                | 半角数字、25桁 | 代表の電話番号を入力します。                         |
|        | 代表 FAX 番号 | -                | 半角数字、25桁 | 代表の FAX 番号を入力します。                      |
|        |           |                  |          | FAX をお持ちでない方は入力不要です。                   |
| 連約     | 8先        | 1                |          |                                        |
|        | 担当者氏名     | 0                | -        | 担当者の氏名を入力します。                          |
|        | 部署名等      | -                | 全角数字、60桁 | 部署名を入力します。                             |
|        | 電話番号      | 0                | 半角数字、25桁 | 電話番号を入力します。                            |
|        | FAX 番号    | -                | 半角数字、25桁 | FAX 番号を入力します。                          |
|        |           |                  |          | FAX をお持ちでない方は入力不要です。                   |

## 2.3 申請情報確認

入力した利用者情報を確認します。

| 申請区分   | 新規申請         |
|--------|--------------|
| 資格区分   | 物品・役務        |
| 資格証明資料 | 添付資料.pdf     |
| 本社情報   |              |
| 法人番号   |              |
| 商号又は名称 | 物品業者         |
| 郵便番号   | 111-1111     |
| 所在地    | ○○県○○市99-99  |
| 代表者氏名  | 代表者氏名        |
| 代表者役職  | 代表者役職        |
| 電話番号   | 000-000-1000 |
| FAX番号  | -            |
| 連絡先    |              |
| 担当者氏名  | 担当者氏名        |
| 部署名等   |              |
| 電話番号   | 000-000-1000 |
| FAX番号  | -            |

【操作説明】

① 内容に誤りがなければ、「提出」ボタンをクリックし、登録を行います。

② 利用申請入力画面に戻る場合は「戻る」ボタンをクリックします。

#### 2.4 申請完了

正常に登録が完了すると、以下の画面が表示されます。

(1)利用申請完了(即時承認された場合)

| 利用申請完了                                                         |
|----------------------------------------------------------------|
| 申請が完了し、ログイン情報を発行しました。<br>下記よりダウンロードし、大切に保管してください。              |
| ① <b>ダウンロード</b><br>一度このページを離れると再表示ができません。<br>必ずダウンロードを行ってください。 |
| 2 x=1-4es                                                      |
|                                                                |
|                                                                |
|                                                                |
|                                                                |
|                                                                |
|                                                                |

【操作説明】

- ① ID/パスワードが記載された帳票をダウンロードします。
- ② トップページに戻ります。

※一度このページを離れると再表示ができなくなります。必ずダウンロードを行ってください。
 ※ダウンロードは一度きりとなります。大切に保管してください。
 ※ダウンロードが行えなかった場合は、「5 再申請」を参考に、再申請を行ってください。

#### (2)利用申請完了(申請内容により、即時承認されない場合)

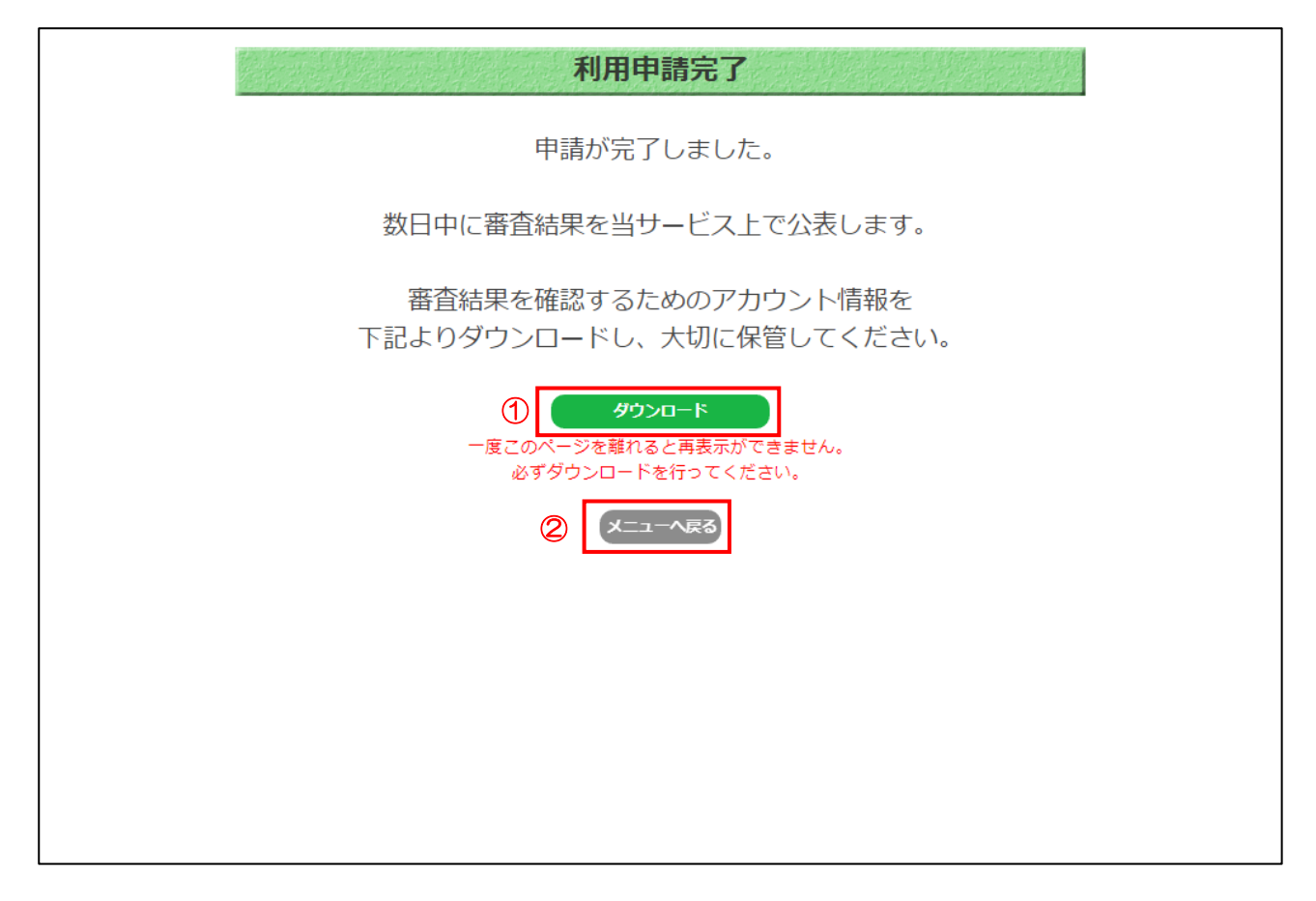

【操作説明】

- ① 仮ID/仮パスワードが記載された帳票をダウンロードします。
- ② トップページに戻ります。

※一度このページを離れると再表示ができなくなります。必ずダウンロードを行ってください。
 ※ダウンロードは一度きりとなります。大切に保管してください。
 ※ダウンロードが行えなかった場合は、「5 再申請」を参考に、再申請を行ってください。

(帳票) ID/パスワード通知

即時承認された場合に発行される帳票です。

|             |                   | 祭行口    | 今和6年06日24日        |
|-------------|-------------------|--------|-------------------|
|             | D/パフロード通知         | £11 LI | T3 THU + 00/3 24L |
|             |                   |        |                   |
| 申請区分        | 新規申請              |        |                   |
| 資格区分        | 物品·役務             |        |                   |
| 資格証明資料      | 添付資料.pdf          |        |                   |
| 本社情報        |                   |        |                   |
| 法人番号        | 6370001012497     |        |                   |
| 商号又は名称      | 物品業者              |        |                   |
| 郵便番号        | 111-1111          |        |                   |
| 所在地         | 〇〇県〇〇市99-99       |        |                   |
| 代表者氏名       | 代表者氏名             |        |                   |
| 代表者役職       | 代表者役職             |        |                   |
| 電話番号        | 000-000-1000      |        |                   |
| FAX番号       | -                 |        |                   |
| 連絡先         |                   |        |                   |
| 担当者氏名       | 担当者氏名             |        |                   |
| 部署名等        |                   |        |                   |
| 電話番号        | 000-000-1000      |        |                   |
| FAX番号       | -                 |        |                   |
| ログイン情報      |                   |        |                   |
| ユーザロ        | J P S A 000000007 |        |                   |
| (1) 初期パフロード | D(32D(2)X+4#D     |        |                   |

【項目説明】

① 初回ログインに使用するユーザID、初期パスワードが記載されます。

(帳票)仮ID/パスワード通知

申請内容により、即時承認されない場合に発行される帳票です。

| 日本年金機構電子入札システム |                   |     |            |
|----------------|-------------------|-----|------------|
|                |                   | 発行日 | 令和6年06月20日 |
|                | 仮ID/パスワード通知       |     |            |
| 申請区分           | 新規申請              |     |            |
| 資格区分           | 物品·役務             |     |            |
| 資格証明資料         | 添付資料.pdf          |     |            |
| 本社情報           |                   |     |            |
| 法人番号           |                   |     |            |
| 商号又は名称         | 物品業者              |     |            |
| 郵便番号           | 111-1111          |     |            |
| 所在地            | 〇〇県〇〇市99-99       |     |            |
| 代表者氏名          | 代表者氏名             |     |            |
| 代表者役職          | 代表者役職             |     |            |
| 電話番号           | 000-000-1000      |     |            |
| FAX番号          | -                 |     |            |
| 連絡先            |                   |     |            |
| 担当者氏名          | 担当者氏名             |     |            |
| 部署名等           |                   |     |            |
| 電話番号           | 000-000-1000      |     |            |
| FAX番号          | -                 |     |            |
| ログイン情報         |                   |     |            |
| 仮ユーザID         | J P S M0000000009 |     |            |
| ① 仮パスワード       | Yv8#Vn4#Uf7!P     |     |            |
|                |                   |     |            |

#### 【項目説明】

審査結果を確認するためのログイン情報として、仮ユーザID、仮パスワードが記載されます。

## 3 審査状況の確認

申請内容により、即時承認されなかった場合、審査状況を確認するための操作です。 また、即時承認された場合でも申請情報を確認したい場合は、この操作を行います。

### 3.1 ログイン

審査状況を確認するには、トップページからログインを行ってください。

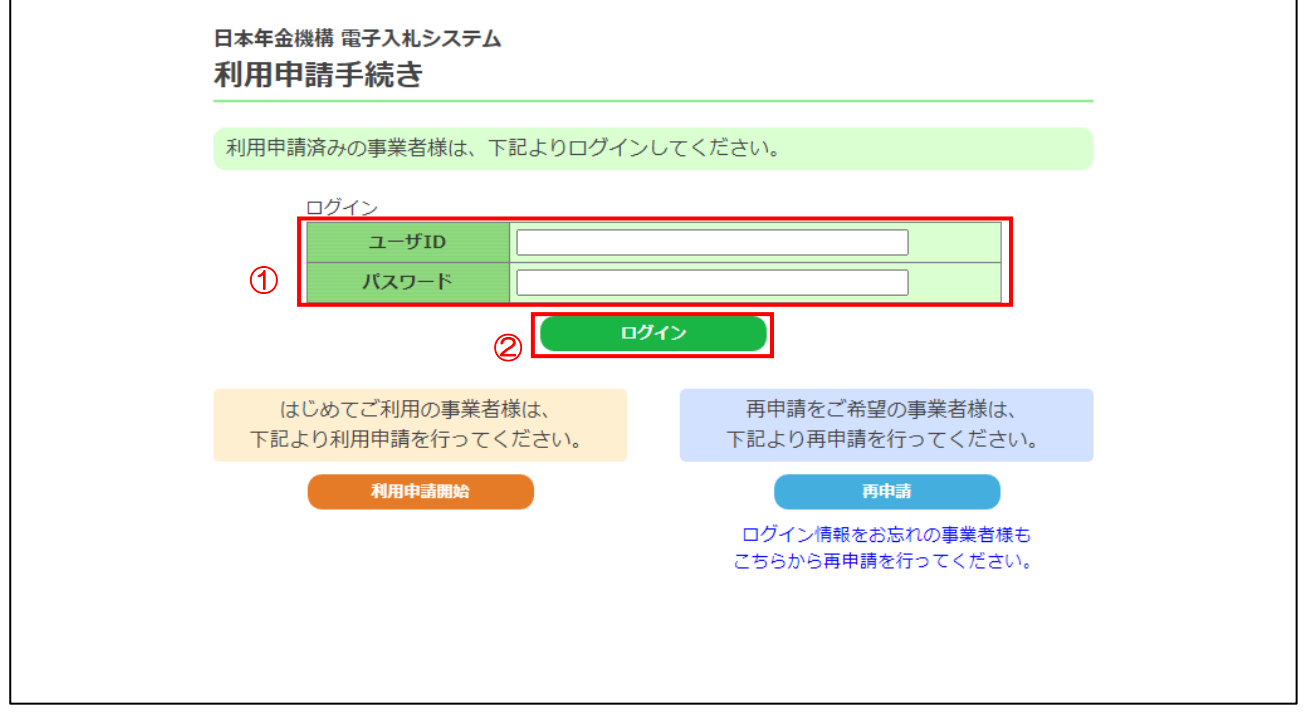

#### 【操作説明】

- ① 各項目を入力します。
- ②「ログイン」ボタンをクリックします。

【項目説明】

| 項目名   | 必須 | 入力規則     | 項目説明                            |
|-------|----|----------|---------------------------------|
| ユーザID | 0  | 半角英数     | ■審査結果を確認する場合                    |
|       |    | 256 文字まで | 「仮 ID/パスワード通知」の「仮ユーザ ID」を入力します。 |
|       |    |          | ■申請内容を確認する場合                    |
|       |    |          | 「パスワード変更通知」の「ユーザID」を入力します。      |
| パスワード | 0  | 半角英数記号   | ■審査結果を確認する場合                    |
|       |    | 256 文字まで | 「仮 ID/パスワード通知」の「仮パスワード」を入力します。  |
|       |    |          | ■申請内容を確認する場合                    |
|       |    |          | 「パスワード変更通知」の「パスワード」を入力します。      |

【注意事項】

パスワードを連続で間違えた場合、アカウントがロックされ、一時的にログインできなくなります。 ロックされた場合、しばらく時間をおいてから再度ログインをお試しください。 3.2 メインメニュー

利用申請メインメニュー画面を表示します。

| 日本年金機構 電子入札システム<br>利用申請メインメニュー | _ |
|--------------------------------|---|
| 申請・審査状況確認                      |   |
| ወታዎዕト                          |   |
|                                |   |
|                                |   |
|                                |   |
|                                |   |
|                                |   |
|                                |   |

【操作説明】

①「申請・審査状況確認」ボタンをクリックします。

## 3.3 審査状況の確認

審査状況が確認できます。

|           | 審査状況                   |
|-----------|------------------------|
| 審査結果 承認   | (審査日時) R06/06/26 11:38 |
| ログイン情報を発行 | 「しました。                 |
| 下記よりタウノロー |                        |
| 2 ダウンロード  | 1回のみ                   |
|           | 利用申請内容                 |
| 申請日時      | R06/06/26 11:26        |
| 申請区分      | 新規申請                   |
| 資格区分      | 物品・役務                  |
| 資格証明資料    | 添付資料.pdf               |
| 本社情報      |                        |
| 法人番号      | 6370001012497          |
| 商号又は名称    | 物品業者                   |
| 郵便番号      | 111-1111               |
| 所在地       | ○○県○○市99-99            |
| 代表者氏名     | 代表者氏名                  |
| 代表者役職     | 代表者役職                  |
| 電話番号      | 000-000-1000           |
| FAX番号     | -                      |
| 連絡先       |                        |
| 担当者氏名     | 担当者氏名                  |
| 部署名等      |                        |
| 電話番号      | 000-000-1000           |
| FAX番号     | -                      |
|           | ③                      |

【操作説明】

- ① 審査結果を確認します。
- ②「ダウンロード」ボタンを押すと、ID/初期パスワードが記載された帳票が出力されます。

③「戻る」ボタンを押すと、利用申請メインメニューが表示されます。

※ダウンロードは一度きりとなります。大切に保管してください。

#### 【項目説明】

| 項目名 | 項目説明                                  |
|-----|---------------------------------------|
| 受付  | 利用申請を受付した状態です。                        |
| 確認中 | 利用申請について審査中の状態です。                     |
| 承認  | 審査が完了し、申請が承認された状態です。ダウンロードボタンが表示されます。 |
| 否認  | 審査が完了し、申請が否認された状態です。否認となった理由が表示されます。  |
|     | ※ダウンロードボタンは表示されません。                   |

## 3.4 利用申請内容の確認

利用申請内容が確認できます。

|          | EARCE TO | <b>来杏</b> 叶识                                                                                                    |   |
|----------|----------|----------------------------------------------------------------------------------------------------|---|
|          |          | <b>町旦1八//1</b>                                                                                                    |   |
|          | 審査結果     | <b>承認</b> (審査日時) R06/06/26 11:38                                                                                                    |   |
|          | ログイン情報   | 報を発行しました。                                                                                                    |   |
|          | 下記より少い   | シノロートし、入切に休官してくたさい。                                                                                                    |   |
|          | ダウン      | タウンロード制限あり<br>1回のみ                                                                                                    |   |
|          |          | 利用申請内容                                                                                                    |   |
| Ð        | 申請日時     | R06/06/26 11:26                                                                                                    |   |
| <u> </u> | 申請区分     | 新規申請                                                                                                    |   |
|          | 資格区分     | 物品・役務                                                                                                    |   |
|          | 資格証明資料   | A 添付資料.pdf 2                                                                                                    |   |
|          | 本社情報     |                                                                                                    | _ |
|          | 法人番号     | 6370001012497                                                                                                    |   |
|          | 商号又は名称   | 物品業者                                                                                                    |   |
|          | 郵便番号     | 111-1111                                                                                                    |   |
|          | 所在地      | ○○県○○市99-99                                                                                                    |   |
|          | 代表者氏名    | 代表者氏名                                                                                                    |   |
|          | 代表者役職    | 代表者役職                                                                                                    |   |
|          | 電話番号     | 000-000-1000                                                                                                    |   |
|          | FAX番号    | -                                                                                                    |   |
|          | 連絡先      |                                                                                                    |   |
|          | 担当者氏名    | 担当者氏名                                                                                                    |   |
|          | 部署名等     |                                                                                                    |   |
|          | 電話番号     | 000-000-1000                                                                                                    |   |
|          | FAX番号    | -                                                                                                    |   |
|          |          | 3 <u><u></u><u></u><u></u><u></u><u></u><u></u><u></u><u></u><u></u><u></u><u></u><u></u><u></u><u></u><u></u><u></u><u></u><u></u><u></u></u> |   |

【操作説明】

- ①利用申請内容が表示されます。
- ② 資格証明資料の資料名リンクをクリックすると、提出した資格証明資料がダウンロードできます。
- ③「戻る」ボタンを押すと、利用申請メインメニューが表示されます。

## 4 パスワード変更

パスワード変更は、利用申請が承認された方が行える操作です。 承認された場合は、必ずこの操作を行ってください。

また、定期的なパスワード変更を行う場合もこの章の操作を行ってください。

## 4.1 ログイン

#### 【操作説明】

- ① 各項目を入力します。
- ②「ログイン」ボタンをクリックします。

#### 【項目説明】

| 項目名   | 必須 | 入力規則     | 項目説明                          |
|-------|----|----------|-------------------------------|
| ユーザロ  | 0  | 半角英数     | ■初期パスワード変更の場合                 |
|       |    | 256 文字まで | 「ID/パスワード通知」の「ユーザID」を入力します。   |
|       |    |          | ■通常のパスワード変更の場合                |
|       |    |          | 「パスワード変更通知」の「ユーザID」を入力します。    |
| パスワード | 0  | 半角英数記号   | ■初期パスワード変更の場合                 |
|       |    | 256 文字まで | 「ID/パスワード通知」の「初期パスワード」を入力します。 |
|       |    |          | ■通常のパスワード変更の場合                |
|       |    |          | 「パスワード変更通知」の「パスワード」を入力します。    |

## 4.2 メインメニュー

ログイン完了後、利用申請メインメニュー画面からパスワード変更へ進みます。

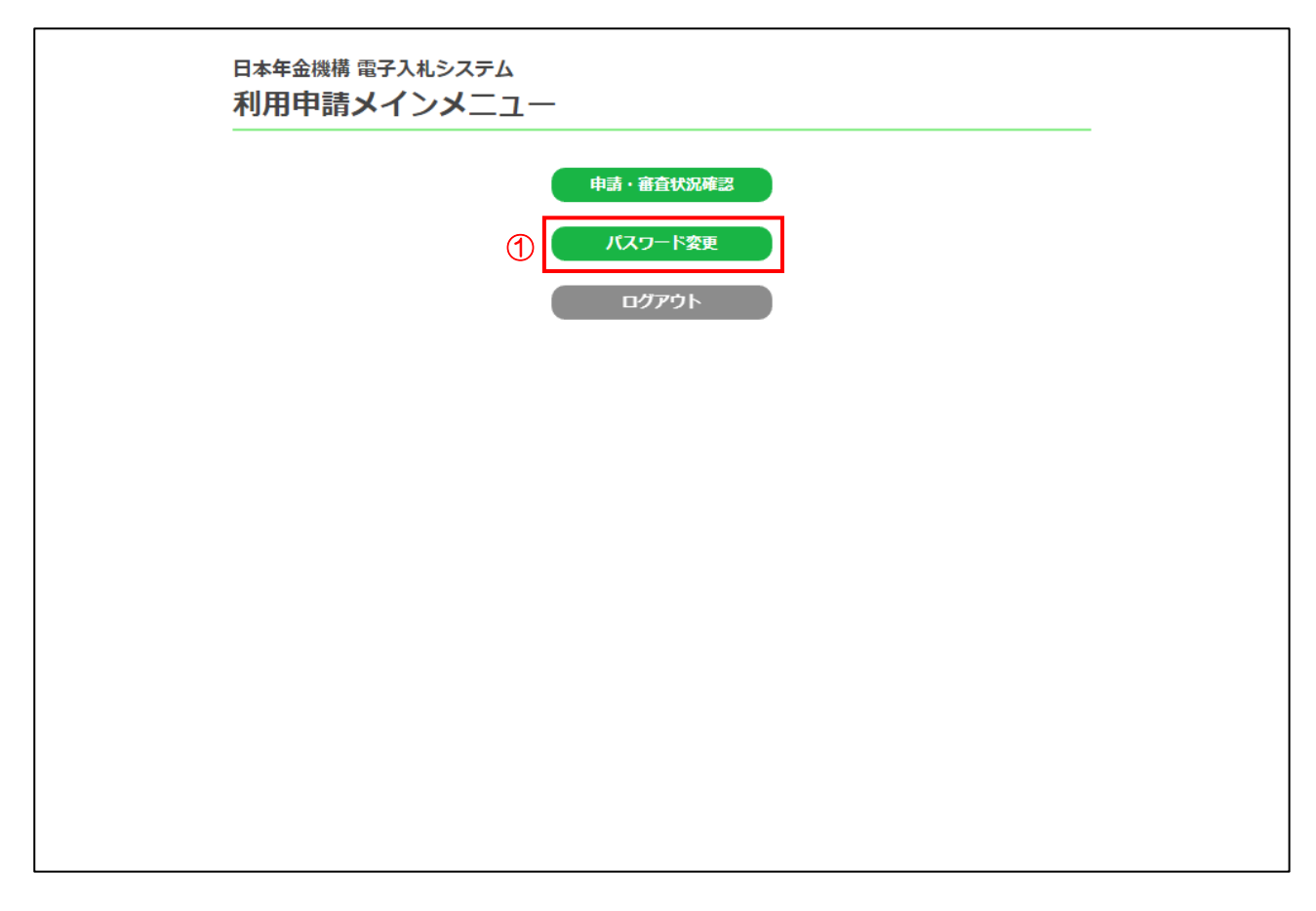

#### 【操作説明】

① 「パスワード変更」ボタンをクリックします。

### 4.3 パスワード変更

新たに設定するパスワードを入力します。

| and the second second se | パスワード変更                                                   |
|----------------------------------------------------------------------------------------------------|-----------------------------------------------------------|
| i se se se se se se se se se se se se se                                                                                                    | ~~~~~~~~~~~~~~~~~~~~~~~~~~~~~~~~~~~~~~                    |
|                                                                                                    | <u>必須</u> パスワード                                           |
| (1)                                                                                                    | 必須 新パスワード                                                 |
| Ŭ                                                                                                    | <u>必須</u> 新パスワード(確認)                                      |
|                                                                                                    | ※半角英字、半角数字、半角記号をそれぞれ1つ以上含めてください。                          |
|                                                                                                    | ※ユーザID文字列を含めることはできません。<br>※如期パフロードを設定することはできません           |
|                                                                                                    | ※約月1/2011~2012~32とほどさよせん。<br>※過去2回変更したバスワードと同じものは使用できません。 |
|                                                                                                    |                                                           |
|                                                                                                    | 変更すると、新パスワード情報(PDF)がダウンロードされます。                           |
|                                                                                                    |                                                           |
|                                                                                                    |                                                           |
|                                                                                                    | 2 3                                                       |
|                                                                                                    |                                                           |
|                                                                                                    |                                                           |
|                                                                                                    |                                                           |
|                                                                                                    |                                                           |
|                                                                                                    |                                                           |
|                                                                                                    |                                                           |
|                                                                                                    |                                                           |
|                                                                                                    |                                                           |
|                                                                                                    |                                                           |
|                                                                                                    |                                                           |
|                                                                                                    |                                                           |

【操作説明】

- ① 各項目を入力します。
- ②「変更・ダウンロード」ボタンをクリックし、入力内容確認用の帳票をダウンロードします。
- ③ メインメニューに戻る場合は「戻る」ボタンをクリックします。

【項目説明】

| 項目名        | 必須 | 入力規則     | 項目説明                          |
|------------|----|----------|-------------------------------|
| パスワード      | 0  | 半角英数記号、  | ■初期パスワード変更の場合                 |
|            |    | 256 文字まで | 「ID/パスワード通知」の「初期パスワード」を入力します。 |
|            |    |          | ■通常のパスワード変更の場合                |
|            |    |          | 「パスワード変更通知」の「パスワード」を入力します。    |
| 新パスワード     | 0  | 半角英数記号、  | 新たに設定したいパスワードを入力します。          |
|            |    | 256 文字まで |                               |
| 新パスワード(確認) | 0  | 半角英数記号、  | 確認のため、新たに設定したいパスワードを再度入力します。  |
|            |    | 256 文字まで |                               |

(帳票)パスワード変更通知

|          |                 | 発行日 | 令和6年06月20日 |
|----------|-----------------|-----|------------|
|          | パスワード変更通知       |     |            |
| 資格区分     | 物品·役務           |     |            |
| 本社情報     |                 |     |            |
| 法人番号     | 3370001009281   |     |            |
| 商号又は名称   | 商号又は名称(物品)      |     |            |
| 郵便番号     | 013-0014        |     |            |
| 所在地      | 所在地             |     |            |
| 代表者氏名    | 代表者氏名           |     |            |
| 代表者役職    | 代表者役職           |     |            |
| 電話番号     | 001-002-0003    |     |            |
| FAX番号    | 004-005-0006    |     |            |
| 連絡先      |                 |     |            |
| 担当者氏名    | 担当者氏名           |     | 12         |
| 部署名等     | 部署名等            |     |            |
| 電話番号     | 007-008-0009    |     |            |
| FAX番号    | 010-011-0012    |     |            |
| ログイン情報   |                 |     |            |
| ユーザID    | JPSA000000002   |     | 14         |
| 1 1827-1 | Ab58397876 K423 |     |            |

#### 【項目説明】

新たに設定したパスワードが表示されます。

### はじめての利用申請の場合

利用申請の手続きは以上となります。続いて、IC カード登録申請を行いますので、 別紙「操作説明マニュアル\_電子入札システム(利用者登録)」へ進んでください。

## 5 再申請

審査で否認となった場合やユーザル・パスワードを紛失した場合、再申請を行います。

### 5.1 再申請

再申請を行う際は、トップページから「再申請」ボタンを押してください。

| 日本年金機構 電子入札システム<br>利用申請手続き          |                                                                              |
|-------------------------------------|------------------------------------------------------------------------------|
| 利用申請済みの事業者様は、下記よりログインし              | ってください。                                                                      |
| ログイン<br>ユーザID<br>パスワード<br>ログイ       | ·>                                                                           |
| はじめてご利用の事業者様は、<br>下記より利用申請を行ってください。 | 再申請をご希望の事業者様は、<br>下記より再申請を行ってください。                                           |
| 利用申請開始                              | <ol> <li>再申請</li> <li>ログイン情報をお忘れの事業者様も</li> <li>こちらから再申請を行ってください。</li> </ol> |
|                                     |                                                                              |

#### 【操作説明】

①「再申請」ボタンをクリックします。

### 5.2 利用申請入力(再申請)

「2 利用申請」の操作に沿って操作を行います。

※否認だった場合は、否認理由の指示に従って入力を行ってください。

| 本社情報         広人番号         広人番号         必須商号又は名称         必須郵便番号         必須所在地         必須代表者役職         必須代表者役職         近日活動号         方AX番号         正         近日         正         111         -         111         -         0100         -         1100         半角数字         ○○国への市99 - 9 9         全角         代表者氏名         ○○国への市9 - 9 9         全角         (代表者氏名)         ○○回のの一000         -         -         -         -         -         -         -         -         -         -         -         -         -         -         -         -         -         -         -         -         -         -         -         -         - |
|----------------------------------------------------------------------------------------------------|
| 法人番号       半角数字       法人番号なお持ちでない場合は、<br>こちらを選択してください、         必須 商号又は名称       物品業者       全角         必須 郵便番号       111 - 1111 半角数字       全角         必須 所在地       〇〇県〇〇市99-99       全角         必須 代表者氏名       (代表者氏名)       全角         必須 代表者役職       全角       (代表者氏名)         必須 代表者役職       一       1000 - 1000 半角数字         下AX番号       -       -         連絡先       111半年10月       20日                                                                                                    |
|                                                                                                    |
| 必須     担当日氏石     担当日氏石     主用       部署名等      全角       必須     電話番号     000 - 000 - 1000 半角数字       FAX番号                                                                                                    |

【操作説明】

- ①申請区分が「再申請」であることを確認します。
- ② 各項目を入力します。
- ③「確認」ボタンをクリックします。

## 5.3 利用申請確認(再申請)

入力した利用者情報を確認します。

| 申請区分                           | 再申請                        |
|--------------------------------|----------------------------|
| 資格区分                           | 物品・役務                      |
| 資格証明資料                         | 添付資料.pdf                   |
| 本社情報                           |                            |
| 法人番号                           |                            |
| 商号又は名称                         | 物品業者                       |
| 郵便番号                           | 111-1111                   |
| 所在地                            | ○○県○○市99-99                |
| 代表者氏名                          | 代表者氏名                      |
| 代表者役職                          | 代表者役職                      |
| 電話番号                           | 000-000-1000               |
| FAX番号                          | -                          |
| 連絡先                            |                            |
| 担当者氏名                          | 担当者氏名                      |
| 部署名等                           |                            |
| 電話番号                           | 000-000-1000               |
| FAX番号                          | -                          |
| 担当者氏名<br>部署名等<br>電話番号<br>FAX番号 | 担当者氏名<br>000-000-1000<br>- |

#### 【操作説明】

①「提出」ボタンをクリックします。

以降は、「2.4 申請完了」と同じ操作となりますので、 本マニュアルの p.7 を参考に進めてください。

# 6 エラーメッセージー覧

ログイン画面

| エラーメッセージ                   | 対応策                            |
|----------------------------|--------------------------------|
| 「ユーザID」は必須入力です。必ず入力してください。 | ユーザIDを入力してください。                |
| 「パスワード」は必須入力です。必ず入力してください。 | パスワードを入力してください。                |
| 「ユーザID」は半角英数字のみ入力可能です。     | 半角英数字で入力してください。                |
| ログインに失敗しました。               | 半角英数 256 文字以内で、正しいユーザ ID、パスワード |
|                            | を入力してください。                     |
| 連続してログインに失敗したため、アカウントはロック  | 5回連続でログインに失敗するとロックされます。        |
| されました。しばらくしてから再度ログインしてくださ  | しばらくするとロックが解除されます。             |
| ل <i>۱</i> 。               |                                |

#### 利用申請入力画面(利用申請開始、再申請)

| エラーメッセージ                  | 対応策                                   |
|---------------------------|---------------------------------------|
| 資格証明資料を選択してください。          | 添付するファイルを選択してください。                    |
| 添付ファイル名の長さは最長 50 文字です。    | ファイル名を50文字に収まるように変更してください。            |
| 添付できないファイル拡張子です。          | 添付できるファイルは下記となります。                    |
|                           | 下記の拡張子のファイルを選択するようにしてください。            |
|                           | xlsx、docx、pdf、zip(※但し、パスワード付きzip は不可) |
| パスワード付き ZIP ファイルは添付できません。 | ZIP ファイルのパスワードを外して添付してください。           |
| 添付ファイルは最大 5MB です。         | ファイルサイズが 5MB 以下のものを選択してください。          |
| 法人番号が国税庁の「法人番号公表サイト」に登録され | 「法人番号公表サイト」に登録されている法人番号を使用            |
| ていません。                    | してください。                               |
| 法人番号が無効です。                |                                       |
| 登録対象外の法人番号です。             |                                       |
| 本社情報 郵便番号の形式が不正です。        | 正しい値を入力してください。                        |
| 本社情報 電話番号の形式が不正です。        |                                       |
| 本社情報 FAX 番号の形式が不正です。"     |                                       |
| 連絡先 電話番号の形式が不正です。         |                                       |
| 連絡先 FAX 番号の形式が不正です。       |                                       |
| 「商号又は名称」は必須入力です。          | エラーメッセージに従って、正しい値を入力してください。           |
| 必ず入力してください。               |                                       |
| 「商号又は名称」は1~60文字で入力して下さい。  |                                       |
| 「商号又は名称」は全角文字のみ入力可能です。    |                                       |
| 「郵便番号」は必須入力です。必ず入力してください。 |                                       |
| 「郵便番号」は半角数字のみ入力可能です。      |                                       |
| 「所在地」は1~60文字で入力して下さい。     |                                       |
| 「所在地」は必須入力です。必ず入力してください。  |                                       |
| 「所在地」は全角文字のみ入力可能です。       |                                       |
| 「法人番号」は13桁固定で入力して下さい。     |                                       |
| 「法人番号」は半角数字のみ入力可能です。      |                                       |
| 「代表者氏名」は1~35文字で入力して下さい。   |                                       |

| エラーメッセージ                  | 対応策 |
|---------------------------|-----|
| 「代表者氏名」は全角文字のみ入力可能です。     |     |
| 「代表者役職」は1~40文字で入力して下さい。   |     |
| 「代表者役職」は全角文字のみ入力可能です。     |     |
| 「電話番号」は半角数字のみ入力可能です。      |     |
| 「FAX 番号」は半角数字のみ入力可能です。    |     |
| 「担当者氏名」は 1~20 文字で入力して下さい。 |     |
| 「担当者氏名」は全角文字のみ入力可能です。     |     |
| 「部署名等」は 1~60 文字で入力して下さい。  |     |
| 「部署名等」は全角文字のみ入力可能です。      |     |
| 「電話番号」は半角数字のみ入力可能です。      |     |
| 「FAX 番号」は半角数字のみ入力可能です。    |     |

パスワード変更画面

| エラーメッセージ                  | 対応策                          |
|---------------------------|------------------------------|
| 「パスワード」は必須入力です。           | パスワードを入力してください。              |
| 必ず入力してください。               |                              |
| パスワードが間違っています。            | 正しいパスワードを入力してください。           |
| 「新パスワード」は必須入力です。          | 新パスワードを入力してください。             |
| 必ず入力してください。               |                              |
| 「新パスワード(確認)」は必須入力です。      | 新パスワード(確認)を入力してください。         |
| 必ず入力してください。               |                              |
| 12 文字以上のパスワードを入力してください。   | 新しく設定するパスワードは 12 文字以上を設定してくだ |
|                           | さい。                          |
| 新パスワードと新パスワード(確認)が一致しません。 | 新パスワードと新パスワード(確認)が一致するように入   |
|                           | カしてください。                     |
| 半角英字、半角数字、半角記号をそれぞれ1つ以上含め | エラーメッセージに従って、新たにパスワードを設定して   |
| てください。                    | ください。                        |
| 過去2回変更したパスワードと同じものは使用できま  |                              |
| せん。                       |                              |
| 初期パスワードは使用できません。          |                              |
| 安全ではないパスワードです。            | ユーザIDなど、特定の文字列は使用できない場合がありま  |
| ユーザ ID 文字列を含めることはできません。   | す。別のパスワードを設定してください。          |

利用申請の手続きは以上となります。

<u>はじめての利用申請の場合は、ICカード登録申請を行いますので、</u> 別紙「操作説明マニュアル」電子入札システム(利用者登録)」へ進んでください。

> 操作方法に関する不明点につきましては、 「電子入札ヘルプデスク」までお問合せ下さい。